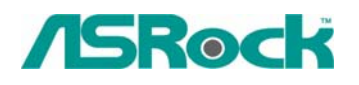

TSD-QA-24 (15 октября 2004 г.)

## Техническая

## информация: вопросы и

## ответы

1. В: Я использую материнскую плату K7S41(GX). Какие параметры настройки BIOS нужно установить, чтобы использовать встроенный контроллер VGA в сочетании с PCI-картой VGA для вывода на два монитора?

О: Чтобы одновременно использовать встроенный контроллер VGA и PCI-карту VGA для вывода на два монитора, в программе настройки BIOS войдите в меню "Advanced" -> "Chipset Configuration" -> "Onboard Share memory" и измените вариант "Auto" на любое другое значение (32 Мб, 64 Мб или 128 Мб).

- 2. В: При установке Windows XP на жесткий диск SATA с материнской платой K8 Combo-Z я сталкиваюсь с предупреждениями о логотипе для драйверов. Что делать?
- **О:** В ходе установки Windows XP вы дважды увидите такие предупреждающие сообщения (см. рис.).

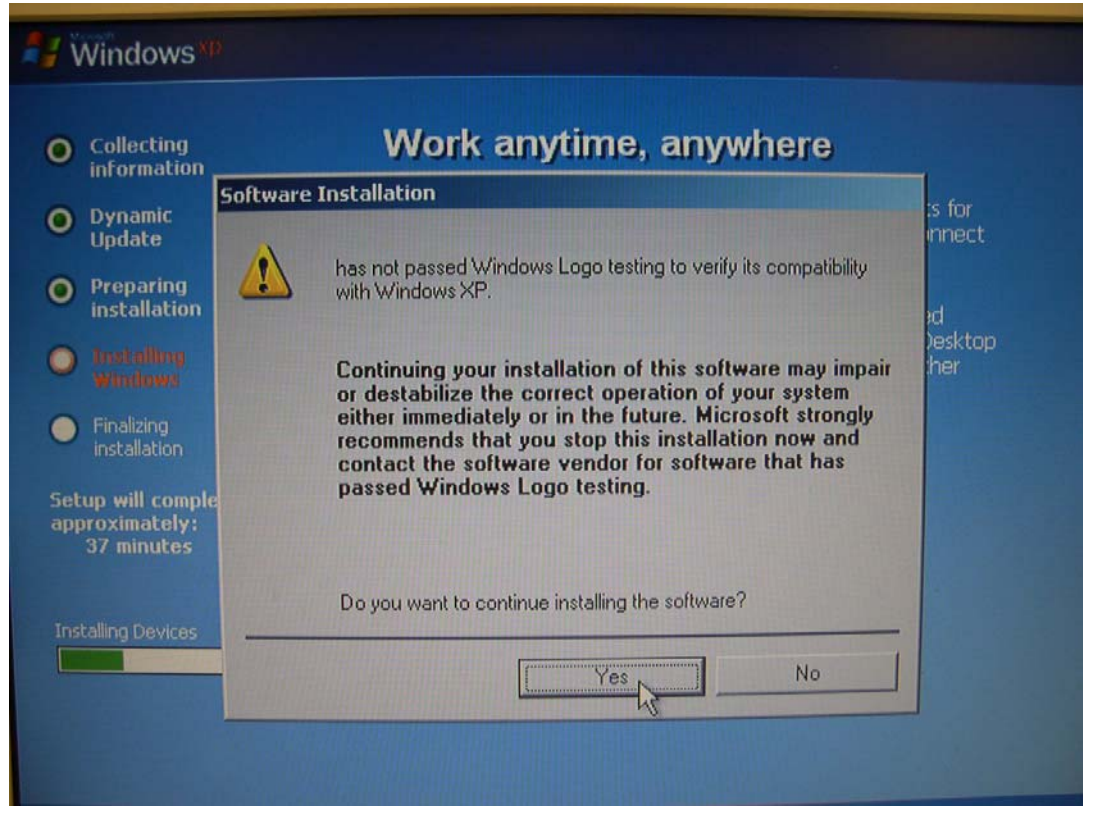

Столкнувшись с такими предупреждениями, необходимо в обоих случаях ответить "Yes" (Да).

3. В: Я использую материнскую плату K7VT4A+. Согласно приведенным на сайте характеристикам, эта модель поддерживает процессоры с шиной FSB 333 МГц. Тем не менее я обнаружил на самой печатной плате информацию об установке перемычек для шины FSB 400 МГц. Может ли эта материнская плата поддерживать процессоры с шиной FSB 400 МГц?

О: Материнская плата K7VT4A+ не поддерживает процессоры с шиной FSB 400 МГц. Установка перемычек FSB 400 МГц соответствует режиму оверклокинга и предназначена только для целей тестирования. Чтобы обеспечить устойчивость работы системы, не рекомендуется устанавливать перемычки FSB в положение 400 МГц.

4. В: Я использую операционную систему Windows XP (или Windows 2000) и установил пакет обновления XP Service Pack 1 (Windows 2000 Service Pack 4). Однако при работе с устройствами USB 2.0 система выводит сообщение "High-Speed devices is attached to a non-Hi-Speed port" (Высокоскоростное устройство подключено к порту низкой скорости). Как мне использовать устройства USB 2.0?

**О:** Откройте окно диспетчера устройств и проверьте, были ли драйверы установлены должным образом. Если это не так, выполните следующие действия. 1. Щелкните правой кнопкой мыши на устройстве с восклицательным знаком и выберите "Свойства".

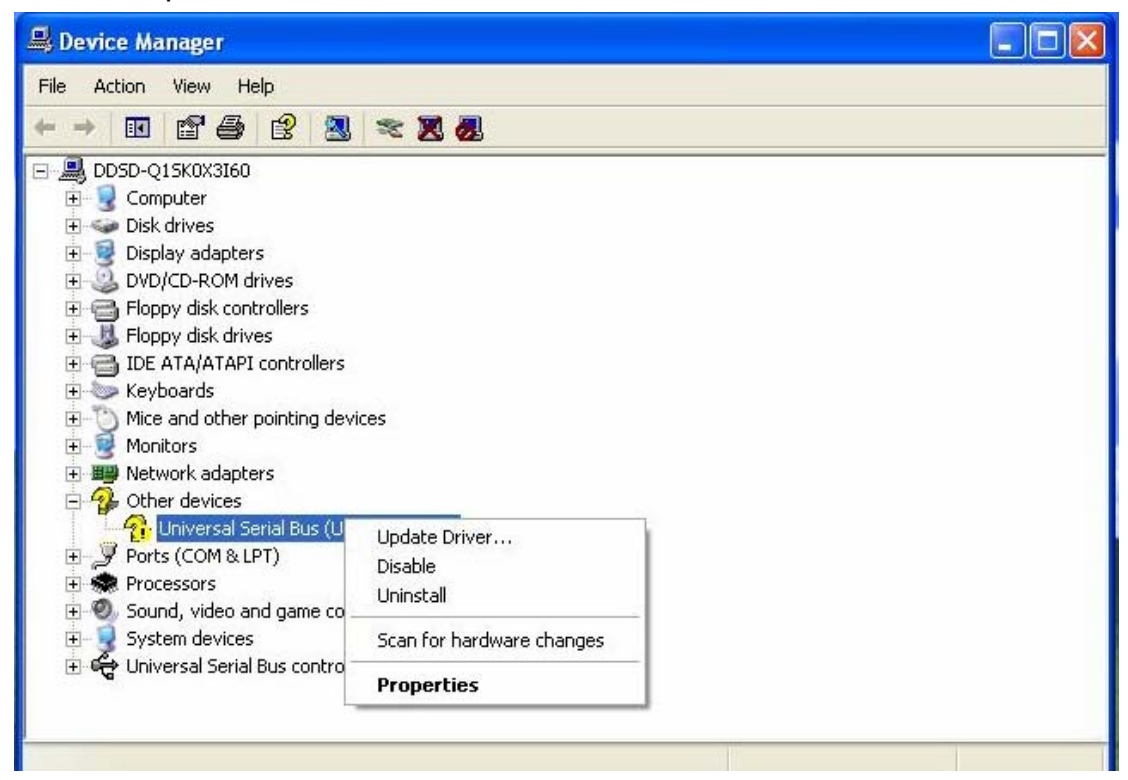

2. Нажмите кнопку "Обновить драйвер".

| 📕 Device Manage                                                                                                    | Universal Serial Bus (USB) Controller Properties                                            | 2 🛛 💶                    |
|----------------------------------------------------------------------------------------------------|---------------------------------------------------------------------------------------------|--------------------------|
| File Action View                                                                                                    | General Driver Details Resources                                                            |                          |
| ← → II 😭                                                                                                    | Universal Serial Bus (USB) Controller                                                       |                          |
| E S Disk drives                                                                                                    | Driver Provider: Unknown                                                                    |                          |
| Display ada<br>Display ada<br>DVD/CD-PC                                                                                                    | Driver Date: Not available                                                                  |                          |
| E G Floppy disk                                                                                                    | Driver Version: Not available                                                               |                          |
| 🕀 🛃 Floppy disk<br>🕀 😁 IDE ATA/A                                                                                                    | Digital Signer: Not digitally signed                                                        |                          |
| Keyboards     Mice and ot     Monitors                                                                                                    | Driver Details To view details about the driver fil                                         | les.                     |
| <ul> <li>A Difference</li> <li>A Difference</li> <li>A Dif</li></ul> | Update Driver To update the driver for this device                                          | e. X                     |
| <ul> <li>Ports (COM</li> <li>Processors</li> <li>Sound, vide</li> </ul>                                                                                                    | Roll Back Driver If the device fails after updating the back to the previously installed dr | ne driver, roll<br>iver. |
| ⊕ 🚽 System dev<br>⊕ 🥰 Universal S                                                                                                    | Uninstall To uninstall the driver (Advanced                                                 | L.                       |
|                                                                                                    | ОК                                                                                          | Cancel                   |

3. Выберите "Автоматическая установка".

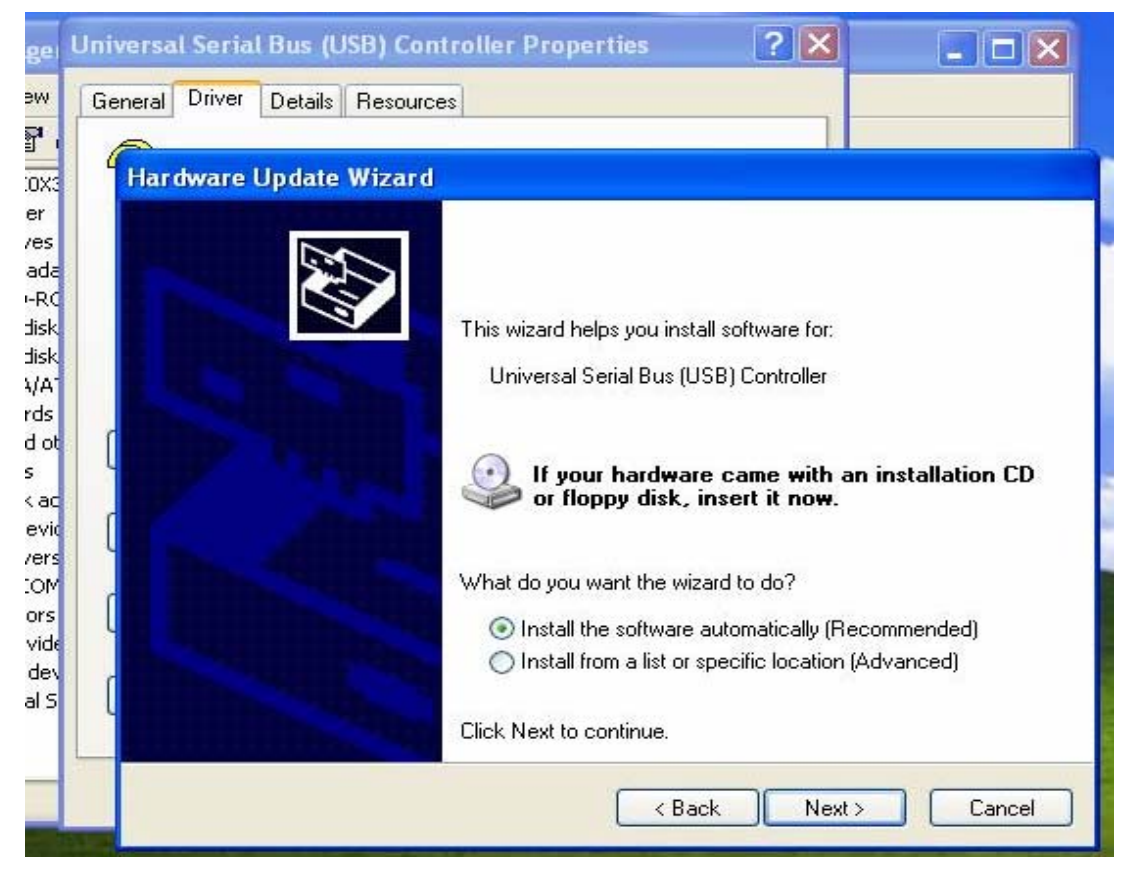

4. После этого система должна найти устройство. Нажмите кнопку "Готово".

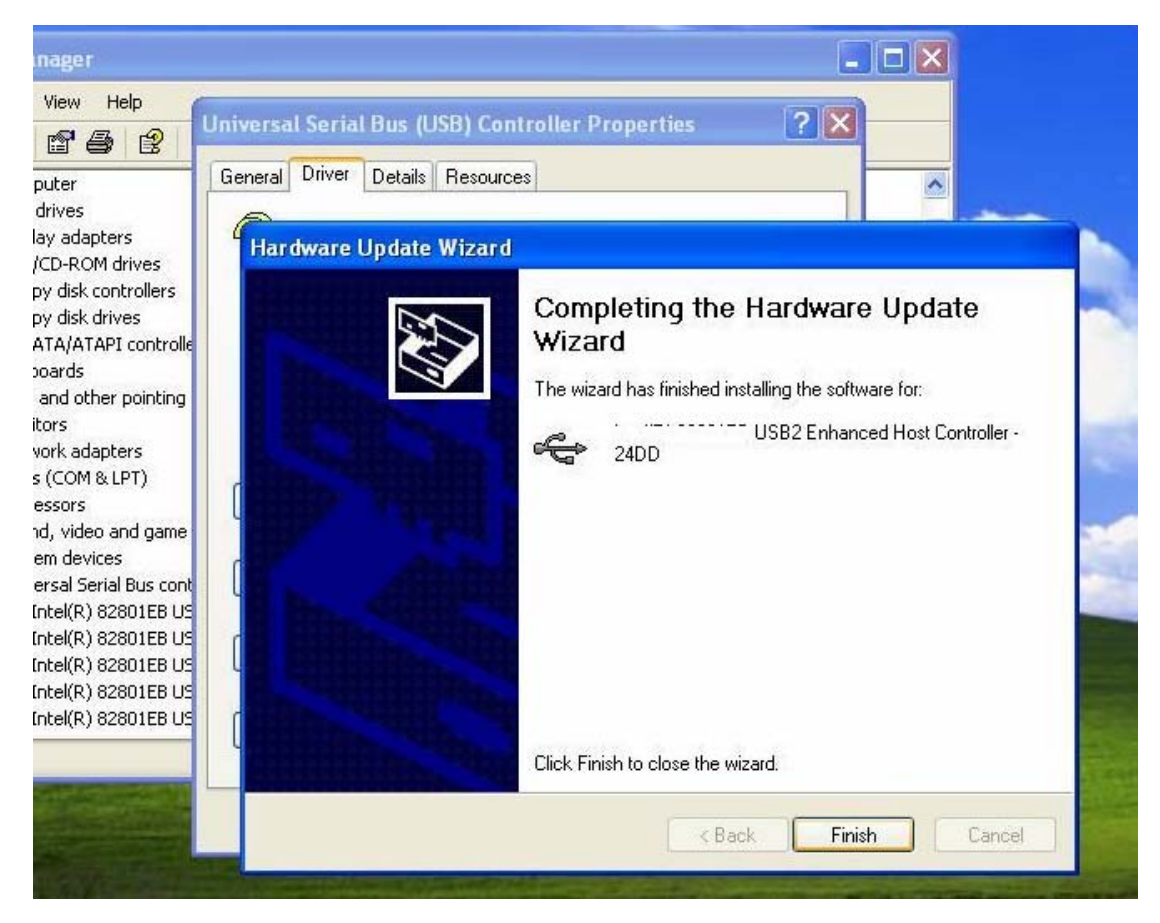